## Self-service Handbook: How to Add a Proxy

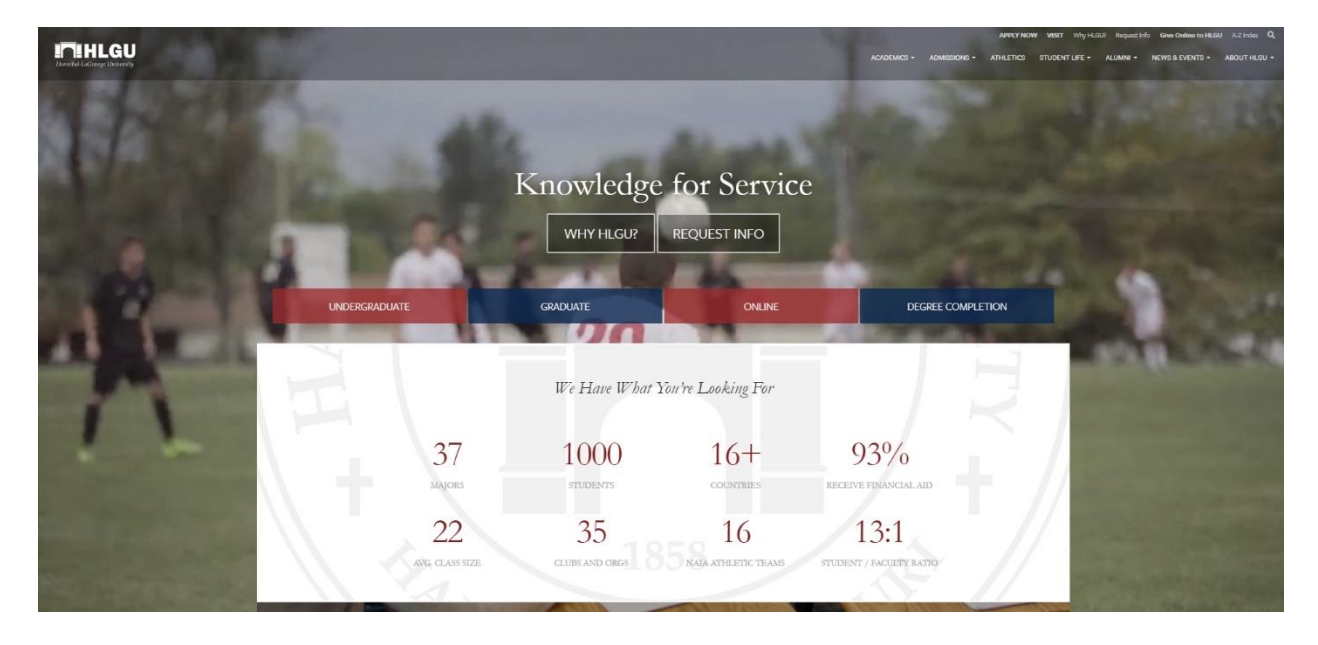

Head to https://www.hlg.edu/

#### Scroll to the bottom and click on the Self-Service link.

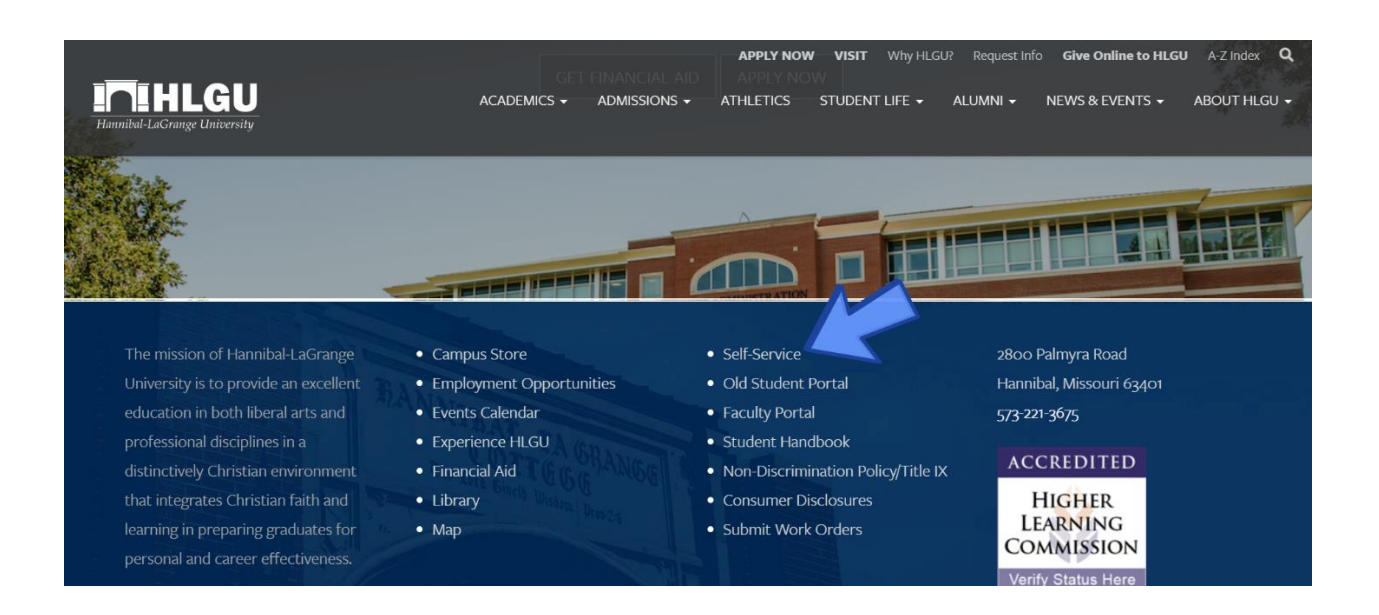

The Self-Service link will take you to the sign in screen.

| I <b>T</b> IHLGU |          |  |
|------------------|----------|--|
|                  | Sign In  |  |
|                  | Username |  |
|                  | Sign In  |  |

Sign in with the appropriate credentials.

Once you've signed in, you will be taken to Self-Service's home page. Click the person icon.

| ≡             | In HLGU                                                                                                    |                 |                                                                                   | ٩                              | €            | ? |
|---------------|----------------------------------------------------------------------------------------------------|-----------------|-----------------------------------------------------------------------------------|--------------------------------|--------------|---|
| ń             | Hello, Welcome to Colleague Self-Service!<br>Choose a category to get started.                                                                                                    |                 |                                                                                   |                                |              |   |
| )<br>()<br>() | Student Finance     Here you can view your latest statement and make a payment online.                                                                                                    | 3               | Financial Aid<br>Here you can access financial aid data, forms, etc.              |                                |              |   |
| ۲             | T nation<br>thansat very of tax information.                                                                                                    | *               | Banking Information<br>Here you can view and update your banking information      | on.                            |              |   |
|               | Employee Final on the second second sec |                 | Student Planning<br>Here you can search for courses, plan your terms, and         | schedule & register your cours | se sections. |   |
|               | Con g<br>Here you the d search the course catalog.                                                                                                    |                 | Grades<br>Here you can view your grades by term.                                  |                                |              |   |
|               | Graduation Overview<br>Here you can view and submit a graduation application.                                                                                                    |                 | Enrollment Verifications<br>Here you can view and request an enrollment verificat | ion.                           |              |   |
|               | Transcript Requests     Here you can view and request a transcript.                                                                                                    | i               | Academic Attendance<br>Here you can view your attendances by term.                |                                |              |   |
|               | © 2000-2020 Ellucian Company LF                                                                                                    | and its affilia | tes. All rights reserved. <u>Privacy</u>                                          |                                |              |   |

After you click the person icon a dropdown menu will appear.

#### Click View/Add Proxy Access.

| ≡  |                         | ITIHLGU                                                                                                    | ۵                                                                    | €                                                                           | 0 |  |  |
|----|-------------------------|----------------------------------------------------------------------------------------------------|----------------------------------------------------------------------|-----------------------------------------------------------------------------|---|--|--|
| ń  | Home                    | Hello, Welcome to Colleague Self-Service!<br>Choose a category to get started.                                    |                                                                      |                                                                             |   |  |  |
| ŧ  | Financial Information 🗸 |                                                                                                    |                                                                      |                                                                             |   |  |  |
| OB | Employment 🗸 🗸          | Student Finance     Here you can view your latest statement and make a payment online.     B Here you can         | an access financial aid data, forms, etc.                            |                                                                             |   |  |  |
| ۲  | Academics 🗸 🗸           | Tax Information<br>Here you can change your consent for e-delivery of tax information.                            | Information<br>an view and update your banking information.          |                                                                             |   |  |  |
| 1  | Vendor Information 🛛 🗸  | Employee Student                                                                                                  | Planning                                                             |                                                                             |   |  |  |
| ۲  | User Options            | Here you can view your tax form consents, earnings statements, banking information, timecards and leave balances. | an search for courses, plan your terms, and schedule                 | for courses, plan your terms, and schedule & register your course sections. |   |  |  |
|    | User Profile            | Course Catalog Here you can view and search the course catalog.     Grades Here you can                           | an view your grades by term.                                         |                                                                             |   |  |  |
|    | Emergency Information   |                                                                                                    |                                                                      |                                                                             |   |  |  |
|    | View/Add Proxy Access   | duation Overview Enrollme Here you ca                                                                             | ent Verifications<br>an view and request an enrollment verification. |                                                                             |   |  |  |
|    |                         | here you ca                                                                                                    | ic Attendance<br>an view your attendances by term.                   |                                                                             |   |  |  |
|    |                         | © 2000-2020 Ellucian Company L.P. and its affiliates. All rights res                                              | served. <u>Privacy</u>                                               |                                                                             |   |  |  |

#### Creating a new Proxy:

To add a new proxy, click the **Select a Proxy** tab.

| ≡    | ITIHLGU                                                                                                    | 8 | € | 0 |
|------|----------------------------------------------------------------------------------------------------|---|---|---|
| •    | User Options + View/Add Proxy Access                                                                                 |   |   |   |
| ÷.   | View/Add Proxy Access                                                                                                |   |   |   |
| ©)\$ | Below you can grant, edit, or remove access to your records for another party (parent, spouse, employer, etc.).      |   |   |   |
| ۲    | Active Proxies                                                                                                    |   |   |   |
| -    | You do not have any designated proxies. Add one now to allow another self-service user to view or edit your account. |   |   |   |
| -    | Add a Proxy                                                                                                    |   |   |   |
| ۲    | Choose an existing proxy user to edit or add a new user using the dropdown below                                     |   |   |   |
|      | Select a Proxy                                                                                                    |   |   |   |
|      | Please Select 🗸                                                                                                    |   |   |   |
|      | © 2000-2020 Ellucian Company LP, and its affiliates. All rights reserved. Privacy                                    |   |   |   |
|      |                                                                                                    |   |   |   |
|      |                                                                                                    |   |   |   |
|      |                                                                                                    |   |   |   |

A dropdown list will appear. Click Add Another User.

|   | Add      | a Proxy                                                                         |        |
|---|----------|---------------------------------------------------------------------------------|--------|
| 3 | í        | Choose an existing proxy user to edit or add a new user using the dropdown belo | ow.    |
|   | Select a | Ргоху                                                                           |        |
|   | Pleas    | e Select 🗸                                                                      |        |
|   | Pleas    | e Select                                                                        |        |
|   |          |                                                                                 | © 2000 |

### Next, enter the appropriate credentials.

| •           | Select a Proxy   |                 |                         |
|-------------|------------------|-----------------|-------------------------|
| Ē           | Add Another User |                 |                         |
|             | First Name *     | Middle Name     | Last Name *             |
| <u>)</u> \$ | First Name       | Middle Name     | Last Name               |
|             | Former Last Name | Email Address * | Confirm Email Address * |
|             | Former Last Name | Email Address   | Email Address           |
|             | Phone            | Phone Type      | Birth Date *            |
| ۲           | Phone            | Please Select V | M/d/yyyy                |
|             | SSN              | Confirm SSN     | Relationship *          |
|             | SSN              | SSN             | Please Select 👻         |
|             |                  |                 |                         |

After that you will get to choose what the proxy has access to. There are two options here. The first option is **Allow Complete Access**. This will give the proxy access to everything the student has access to in Self-Service

| Access *  Allow Complete Access Allow Select Access |                                |
|-----------------------------------------------------|--------------------------------|
| Student Finance                                     | 🐷 Financial Aid 🚺              |
| Account Activity                                    | 🥪 Offer Letter                 |
| Account Summary                                     | ✓ Financial Aid Home           |
| 🥪 Make a Payment                                    | Correspondence Option          |
|                                                     | ✓ Request a New Loan           |
|                                                     | V My Awards                    |
|                                                     | V FA Outside Awards            |
|                                                     | ✓ FA Required Documents        |
|                                                     | Satisfactory Academic Progress |
|                                                     | College Financing Plan         |
| Ceneral 🚺                                           | ✓ Academics ①                  |
| Notifications                                       | Crades                         |
| Tax Information ()                                  |                                |
| ✓ Tax Information                                   |                                |
|                                                     |                                |

The second option is **Allow Select Access**. This will give the proxy select access to the students Self-Service. A blue checkmark means the proxy will have access to that part of the students Self-Service.

|          | Access *                            |                                |
|----------|-------------------------------------|--------------------------------|
| <u>ی</u> | Allow Select Access Student Finance | 🕑 Financial Aid 🕕              |
|          | Account Activity                    | ✓ Offer Letter                 |
| 5        | Account Summary                     | 🛃 Financial Ald Home           |
|          | Make a Payment                      | Correspondence Option          |
| -        |                                     | 🥏 Request a New Loan           |
|          |                                     | My Awards                      |
|          |                                     | FA Outside Awards              |
|          |                                     | FA Required Documents          |
|          |                                     | Satisfactory Academic Progress |
|          |                                     | Z College Financing Plan       |
|          | 🥑 General 🚺                         | Academics (1)                  |
|          | Votifications                       | ✓ Grades                       |
|          | Z Tax Information ()                |                                |
|          | Z Tax Information                   |                                |

# Once you have determined what access to give the proxy, you will have to authorize a **Disclosure Agreement** and click **Submit**.

**Disclosure Agreement** 

You are about to add a user who will have access to information protected by FERPA. Granting this access indicates you are waiving your FERPA privacy rights for the items you select to anyone with access to the account you indicate.

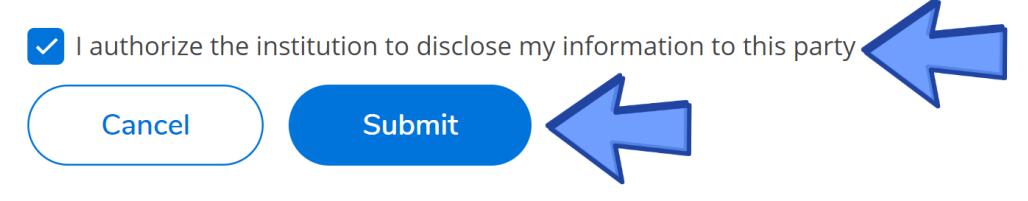

After you click Submit you will be able to see your newly created proxy under **Active Proxies**.

| ≡            | In HLGU                              |                                                                                   |                     | ප                       | €→             | ? |  |  |  |
|--------------|--------------------------------------|-----------------------------------------------------------------------------------|---------------------|-------------------------|----------------|---|--|--|--|
| ♠            | User Options • View/Add Proxy Access |                                                                                   |                     |                         |                |   |  |  |  |
|              | View/Add Proxy Access                |                                                                                   |                     |                         |                |   |  |  |  |
| Ē            |                                      |                                                                                   |                     |                         |                |   |  |  |  |
| <b>()</b> \$ | (i) Below you can gran               | nt, edit, or remove access to your records fo                                     | or another party (p | arent, spouse, employer | ', etc.).      |   |  |  |  |
| ٢            | Active Proxies                       |                                                                                   |                     |                         |                |   |  |  |  |
|              | Name                                 | Proxy Access                                                                      | Relationship        |                         | Effective Date |   |  |  |  |
| 5            | Bob L. Ross                          | Student Finance, Financial Aid, General,<br>Academics, Tax Information            | Guardian            |                         | 6/8/2020       | Ø |  |  |  |
| <b>(</b> )   | Add a Proxy                          |                                                                                   |                     |                         |                |   |  |  |  |
|              | (i) Choose an existing               | Choose an existing proxy user to edit or add a new user using the dropdown below. |                     |                         |                |   |  |  |  |

## **Editing and Removing Active Proxies:**

To edit or remove an active proxy, you will have to click the **pencil** icon on the proxy you want to edit or remove.

| ≡            | ILIHLGU                              | 8                                                                                     | €                   | ?                       |                |   |  |  |  |  |
|--------------|--------------------------------------|---------------------------------------------------------------------------------------|---------------------|-------------------------|----------------|---|--|--|--|--|
| ♠            | User Options • View/Add Proxy Access |                                                                                       |                     |                         |                |   |  |  |  |  |
|              | View/Add Proxy Access                |                                                                                       |                     |                         |                |   |  |  |  |  |
| ▦            |                                      |                                                                                       |                     |                         |                |   |  |  |  |  |
| <b>()</b> \$ | (i) Below you can gran               | nt, edit, or remove access to your records fo                                         | or another party (p | arent, spouse, employer | , etc.).       |   |  |  |  |  |
| ٢            | Active Proxies                       |                                                                                       |                     |                         |                |   |  |  |  |  |
|              | Name                                 | Proxy Access                                                                          | Relationship        |                         | Effective Date |   |  |  |  |  |
| \$           | Bob L. Ross                          | Student Finance, Financial Aid, General,<br>Academics, Tax Information                | Guardian            |                         | 6/8/2020       | Ø |  |  |  |  |
| ٩            | Add a Proxy                          |                                                                                       |                     |                         |                |   |  |  |  |  |
|              | (i) Choose an existing               | (i) Choose an existing proxy user to edit or add a new user using the dropdown below. |                     |                         |                |   |  |  |  |  |

A popup menu will appear. Here you can select what access your active proxy will have. You can also remove all access from a proxy here. Once you have made your changes click **Save**.

| IT HLGU                                        |                                  |                          |                                                         | ۵ |                |   |
|------------------------------------------------|----------------------------------|--------------------------|---------------------------------------------------------|---|----------------|---|
| User Options · View/Add Proxy Access           |                                  |                          |                                                         |   |                |   |
| View/Add Proxy Access                          | Edit Proxy Details               |                          |                                                         |   |                |   |
|                                                | Name Bob L. Ross                 |                          | Í.                                                      |   |                |   |
| Below you can grant, edit, or remove access to | Email Address<br>bross@gmail.com | Relationship<br>Guardian |                                                         |   |                |   |
| Active Proxies                                 | Access                           |                          |                                                         |   |                |   |
| Name Proxy Acces                               | Allow Select Access              |                          |                                                         |   | Effective Date |   |
| Bob L. Ross Student Fina Information           | Remove All Access                |                          |                                                         |   | 6/8/2020       | Ø |
| Add a Proxy                                    | Student Finance 🚺                |                          | Financial Aid 🚺                                         |   |                |   |
|                                                | Account Activity                 |                          | Offer Letter                                            |   |                |   |
| Choose an existing proxy user to edit or add a | Account Summary                  |                          | Financial Aid Home                                      |   |                |   |
| Select a Proxy                                 | 🔽 Make a Payment                 |                          | Correspondence Option                                   |   |                |   |
| Please Select                                  |                                  |                          | Request a New Loan                                      | 1 |                |   |
|                                                | Cancel                           |                          | Save 🗸                                                  |   |                |   |
|                                                | © 2000-2020 Elluci               | an Company L.P.          | and its affiliates. All rights reserved. <u>Privacy</u> |   |                |   |